# 供应商入驻操作指南

入驻是使用政采云平台的第一步,成为正式供应商后您可以参与江西省网上超市、 协议供货、定点服务、赣鄱特色馆、创新产业馆、乡村振兴馆、中小企业馆等采 购活动。

#### 供应商入驻的适用范围:

满足江西省供应商入驻要求,有意愿在江西省参与政府采购业务的供应商。

### 供应商入驻流程:

供应商提交入驻资料并公示 3 个工作日后,入库成为正式供应商。 已有政采云平台账号的供应商,须在江西省政府采购云平台重新完成入驻后才能 参与江西省政府采购业务。

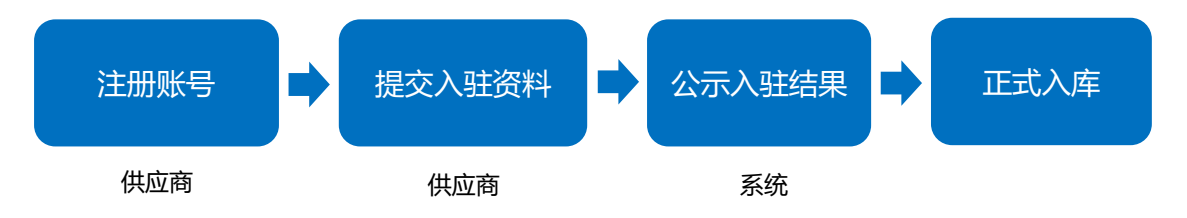

## 1. 注册账号

 进入商家入驻页面。在谷歌浏览器(<u>点击下载</u>)中输入江西采购云平台首页 网址 <u>https://www.jxemall.com/</u>,点击页面右侧"商家入驻"或页面顶部导 航栏"商家支持"-"商家注册",进入注册页面点击"立即登记"。

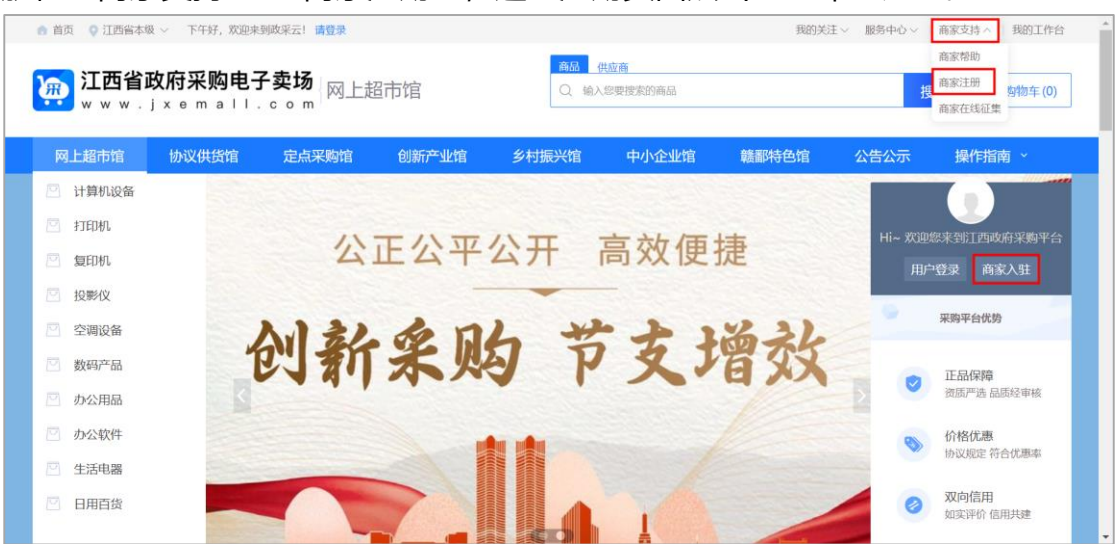

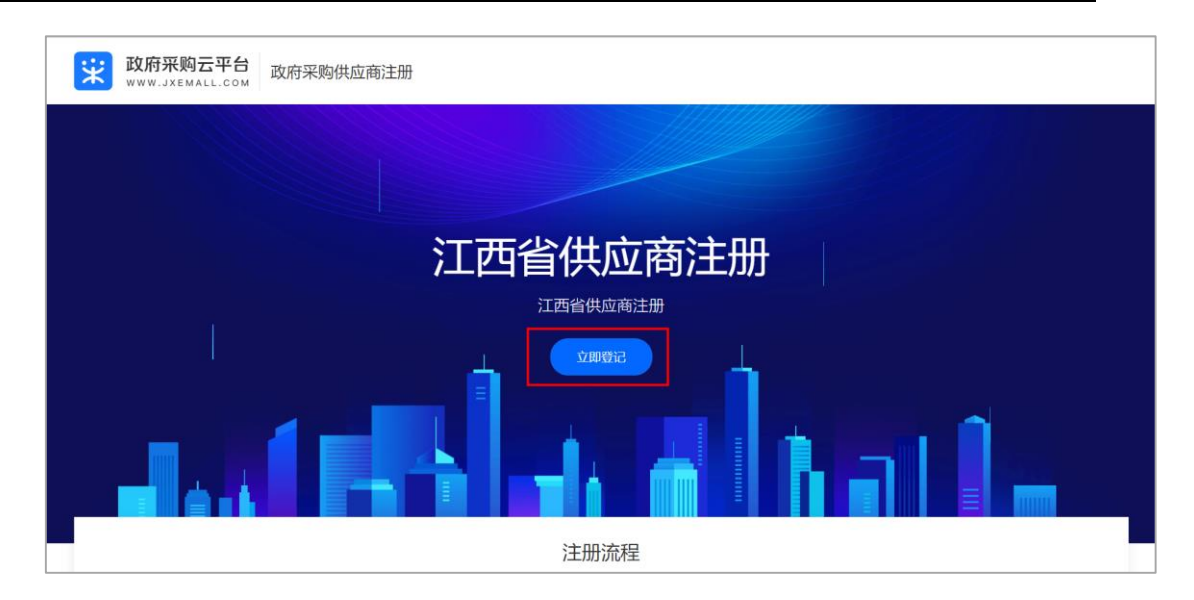

在"提交资料"页面,可通过步骤条查看目前进度。填写机构信息、账号密码等带"\*"信息后,点击"提交"创建账号。

【说明】

- 机构名称:填写营业执照上登记的公司名称,可点击"查看示例"参考填写。
- 统一社会信用代码:填写营业执照上的统一社会信用代码,可点击"查 看示例"参考填写。
- 创建新账号:填写由 6-20 位字母和数字组成的新账号名。
- 手机号码:建议填写负责人手机号获取并填写验证码。如已经在政采云
   平台注册过供应商账号,请填写当时注册的手机号码。
- 密码:填写由 8-16 位字母和数字组成的密码。
- 已注册去登录:若该手机号码已创建过账号,可点击"已注册去登录",
   登录后再完善入驻资料。

| <b>XNJ 木内 ムーロ</b> 提交资料<br>ww.zcygov.cn |                  |                     |       |
|----------------------------------------|------------------|---------------------|-------|
| 1                                      | 2                | 3                   | - (4) |
| 创建账号                                   | 区划选择             | 资料完善                | 登记入库  |
| * 机构名称:                                | 请输入机构名称          |                     |       |
|                                        | 请填写营业执照上登记的公司名   | 称查看示例冒用其他公司名称属于违规行为 |       |
| *统一社会信用代码:                             | 请输入统—社会信用代码      |                     |       |
|                                        | 请填写营业执照上的统一社会信   | 用代码查看示例             |       |
| * 创建新账号:                               | 请设置登录账号          |                     |       |
|                                        | 请创建一个新账号,6-20位数字 | 字母组合                |       |
| * 手机号码:                                | 请输入手机号码          |                     |       |
|                                        | 建议您填写负责人手机号      |                     |       |
|                                        | 请输入图形验证码         | yoqu                |       |
| * 验证码:                                 | 请输入验证码           | 发送验证码               |       |
| * 密码:                                  | 请输入密码            |                     |       |
|                                        | 密码需由8-16位数字字母组合  |                     |       |
| * 确认密码:                                | 请输入确认密码          |                     |       |
|                                        |                  | 提交                  |       |
|                                        |                  |                     |       |

如点击"提交"后出现以下提示,说明供应商已经在政采云平台注册过账号, 点击"确定并继续"完成安全校验后,可使用填写的手机号码进行登录。

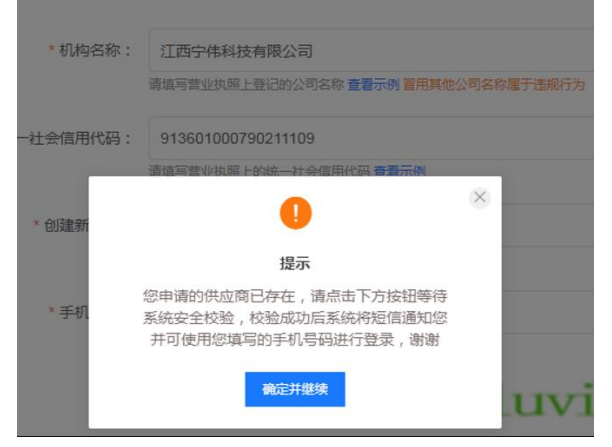

如点击"提交"后出现以下提示,说明供应商已经在政采云平台注册过账号, 应按照页面提示填写当时注册的手机号码(如不清楚完整手机号码可联系当时注册员工),并填写验证码完成认证。

| 1    |           | - (2) (3)                                         |              |
|------|-----------|---------------------------------------------------|--------------|
| 注册账号 |           | 区划选择资料完                                           | 薈            |
|      | * 机构名称:   | 江西诚维技术服务有限公司                                      |              |
|      |           | 清掉写营业执照上登记的公司名称查看示例冒用                             | 其他公司名称属于违规行为 |
|      | 统一社会信用代码: | 91360100733931144R                                |              |
|      |           | 请填写营业执照上的统一社会信用代码 查看示例                            |              |
|      | * 创建新账号:  | jxcw13477643794                                   |              |
|      |           | 0                                                 | 8            |
|      | * 手机      | 提示                                                |              |
|      |           | 供应商已注册,但手机号码不匹配,请填写;<br>确的手机号码189*****857,验证通过后系统 | E<br>将       |
|      |           | 在登记过程自动获取已有信息                                     | buqu         |
|      | * 30      | 确定                                                | 党送           |
|      |           |                                                   |              |
|      | *密码:      |                                                   |              |
|      |           |                                                   |              |
|      | * 确认密码:   |                                                   |              |
|      |           | 18.44                                             |              |
|      |           | 提父                                                |              |
|      |           | 已有账号去登录〉                                          |              |
|      |           |                                                   |              |

3) 在弹窗中点击"立即登录",在账号登录弹窗中输入新创建的账号密码,点击"登录"。

| * 统一社会信用代码: | 91110101327313607G                    |  |
|-------------|---------------------------------------|--|
|             | 清填写营业执照上的统一社会信用代码查看示例                 |  |
| * 创建新账号:    | kaixin123321                          |  |
|             | 请创建一个新账号,6-20位数字字母组合                  |  |
| 1 千拍 思观。    | 15010345678                           |  |
| - FA 5-10-E | 建议您填写负责人手机导                           |  |
|             |                                       |  |
|             | eto                                   |  |
| * 验订        | 恭喜您,账号注册成功!                           |  |
|             | 点击豆xx围绕完善资料,3秒后升始豆x                   |  |
| * ਰ         | 立即登录                                  |  |
|             | GTANETTO, INTERA 2, 2-485ED           |  |
| * 确认密码:     |                                       |  |
|             |                                       |  |
|             | 提交注册                                  |  |
|             | □ □ □ □ □ □ □ □ □ □ □ □ □ □ □ □ □ □ □ |  |
|             |                                       |  |

| *统一社会信用代码:      | 91110101327313607G<br>请缅甸震业筑账上的成一社会信用代码 查看示例 |
|-----------------|----------------------------------------------|
| * 创建新账号:        | kaixin123321                                 |
| * 手机导致          | <del>账号登录</del> 未开放                          |
|                 | 15012345678                                  |
|                 | feto                                         |
| * 验证码           |                                              |
| * 密码            |                                              |
| 1 265) 1 277.77 |                                              |
| 980,00,00<br>]  | □短信验证码登录 忘记用户名   忘记密码                        |
|                 | 提交注册                                         |
|                 | 已注册去登录 >                                     |

# 2. 选择区划

1) 选择入驻地区后点击"下一步"。

#### 【说明】

- 按照营业执照所在地选择对应地区。
- 如营业执照所在地非江西省内,统一选择江西省本级。

## 3. 完善信息

不同的机构类型 (如企业法人、个体工商户等) 需填写的内容不同,具体视区划 要求而定,以下以企业法人为例进行描述。

## 3.1. 基本信息 (必填)

填写商家全称、上传商家 LOGO、选择营业执照登记机关所在地等信息,带 "\*" 的为必填内容。

| <b>1</b> —<br>注册账号 | <b>2</b><br>区划选择                                                           | 3<br>资料完善      | ④<br>资料审核                                                                                                    |
|--------------------|----------------------------------------------------------------------------|----------------|----------------------------------------------------------------------------------------------------|
| 基本信息 (必填) 基本资质     | 贡(必填) 人员信息 (必填)                                                            |                |                                                                                                    |
| 本信息 (必填)           |                                                                            |                |                                                                                                    |
| *商家全称              | 江西培训演示供应商<br>请按照营业执照【名称】填写,如名称中存在括号请填写中文括号                                 | 英文名称           | 请输入                                                                                                    |
| 商家简称               | 请输入                                                                        | 公司曾用名          | 请输入                                                                                                    |
| *店铺Logo            | +<br>達上停公司解除、商标、如无可上停公司外观照片,建议134*40<br>比例的白麻图片、图片大小为20M以内,推式为19g/png      | *营业执照登记机关所在地   | 请选择<br>请按照按照营业执照右下角登记机关盖章确定。例:如浙江省市均<br>运客管理局,选择浙江省即可;如杭州市市场监督管理局,选择扩<br>江省-杭州市即可。                                                                                           |
| *公司地址所在地区          | 「清洗择・                                                                      | *详细地址          | 请输入<br>请按照营业执照【住所】填写                                                                                                    |
| *邮政编码              | 请输入                                                                        | *对外联系电话        | 请输入<br>对外联系电话可能用于公示环节对社会公开,请谨慎填写个人手持<br>号码等非对外联系电话,以避免个人信息泄露                                                                                                    |
| *对外电子邮箱            | 请输入                                                                        | 对外传真号码         | 请输入                                                                                                    |
| *联系人姓名             | 请输入<br>请填写业务负责人                                                            | *联系人电话         | 请输入<br>请填写业务负责人联系电话,用于后续业务联系使用                                                                                                    |
| *所属经济行业            | ▼ 请按照公司登记成立的时候选择的经济行业分类选择                                                  | *上年末资产总额(万元) ⑦ | 请输入<br>资产总额可采用资产总计代替,请按照最近年度财务报表进行填印                                                                                                    |
| *上年末从业人员(人)⑦       | 请输入<br>从业人员数为上年末从业人员数,包括在岗职工、劳务派遣人员及<br>其他从业人员、没有期末从业人员数的,采用全年平均人员数代<br>管。 | *上年度营业收入(万元)⑦  | 请输入<br>工业、建筑业、限额以上批发和零售业、限额以上住借和留饮业以<br>及其他设置主重业务收入新除的行业、采用主重业务收入;限额<br>下批发与零售业企业采用局运销售额代错;限额以下在信与留约<br>企业采用重业场报计错;又、权、渔业企业采用重业场大的代生,采用重业权人指标。<br>管;其他未设置主重业务收入的行业,采用重业收入指标。 |
| *商家规模 (参考标准)       | ·<br>请根据《国家统计局关于印发《统计上大中小教型企业划分办法<br>(2017)》的通知》选择简家规模                     | *是否残疾人福利企业     | <ul> <li>是</li> <li>否</li> <li>请用提(关于促进残疾人就业政府采购政策的通知)选择是否则</li> <li>人應利企业</li> </ul>                                                                                        |
| *是否监狱企业            | 是 否<br>请問題(別政部司法部关于政府采购支持监狱企业发展有关问题<br>的通知)」选择是否监狱企业                       | *经济性质          | → 遠辺出来の「金田」 違言                                                                                                    |
| *商家类型              | ▼ 请按照经营范围选择对应关型                                                            | *是否上市          | ○ 是 ○ 否                                                                                                    |
| *店铺介绍              | 请输入                                                                        |                | 0/1000                                                                                                    |

### 【说明】

 营业执照登记机关所在地:填写营业执照中右下角盖章处的登记机关,如公章处显示为 "xx 市 xx 市场监督管理局",则 "营业执照登记机关所在地" 填写 "xx 市 xx 区"。

| a de la competition de la competition de la comp |        |       |       |       |                                                                                                    |
|----------------------------------------------------------------------------------------------------|--------|-------|-------|-------|----------------------------------------------------------------------------------------------------|
|                                                                                                    |        |       |       |       |                                                                                                    |
| 5                                                                                                    |        |       |       |       |                                                                                                    |
|                                                                                                    |        |       |       |       |                                                                                                    |
|                                                                                                    |        |       |       |       |                                                                                                    |
|                                                                                                    |        |       |       |       |                                                                                                    |
| 2                                                                                                    |        |       | 1     | F     |                                                                                                    |
|                                                                                                    |        |       |       |       | (副 木)                                                                                                    |
|                                                                                                    |        |       |       |       | (1月3 進一社会信用代码 913301/)                                                                                                    |
| 1                                                                                                    |        |       |       |       |                                                                                                    |
|                                                                                                    | 名      |       |       | 称     | 杭州                                                                                                    |
| i.                                                                                                    | 类      |       |       | 껲     | 有限责任公司                                                                                                    |
|                                                                                                    | 住      |       |       | 丽     | 推动医磁油强度一种                                                                                                    |
|                                                                                                    | 法      | 定イ    | 6.3   | 人     | fer and the second second seco |
|                                                                                                    | 挂      | 册     | 發     | 木     | 或任律佑万元整                                                                                                    |
|                                                                                                    | 成      | 范     | 日     | 期     | 2006年09月20日                                                                                                    |
|                                                                                                    | 雪      | 燕     | 期     | 康     | 2006年09月20日至长期                                                                                                    |
|                                                                                                    | 经      | 营     | 范     | Ħ     | 生产、加工、划干、生产、加工、程改、自产产品的出口及自用<br>产品的选口业务(法律基定的统外、法律法规限制的项目取得许<br>可方可给者)++(依法法经批准的项目、经相关部门批准运方可                                                                                                    |
| 6                                                                                                    | 1.2.3  | Still | Fiste | হাত   | 开展经常活动)                                                                                                    |
| 0141                                                                                                    |        |       | E.    | 333   |                                                                                                    |
| ALANCE A                                                                                                    |        |       |       | and a |                                                                                                    |
| 2140                                                                                                    | 1      | Sec.  |       |       | 「市市市                                                                                                    |
| (8                                                                                                    | DEPEND | 1298  | 54.55 | 936.  | 登记机关 一番 一番                                                                                                    |
|                                                                                                    |        |       |       |       | 15年1月2日                                                                                                    |
| 14-197                                                                                                    | 相印     | 1 51  | 1.1   | 堂市    | 月加日請這辦註會企业仿用信息公司系統報送十一年度年度報告                                                                                                    |
|                                                                                                    | 1000   |       |       |       | Nu (da da da da da da da da da da da da da d                                                                                                    |

• 所属经济行业:选择至三级或四级类目,点击小三角标志在其下拉框中选择。

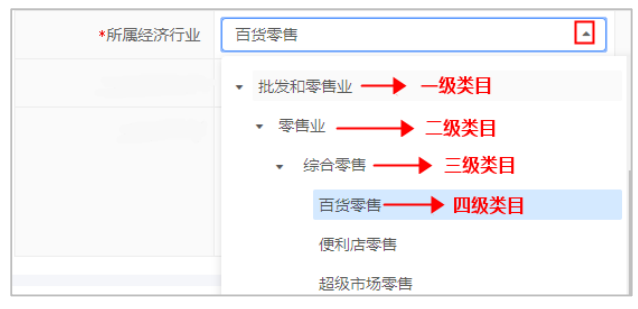

- 商家规模:点击并参考"参考标准"或下方通知,选择商家规模。如"小型 企业"或"微型企业",默认确认小微企业声明内容。
- 是否残疾人福利企业:点击并参考下方通知,选择是否残疾人福利企业。如
   残疾人福利企业,则默认确认残疾人福利企业声明内容。
- 是否监狱企业:点击并参考下方通知,选择是否监狱企业。如监狱企业,需 上传由省级以上监狱管理局、戒毒管理局(含新疆生产建设兵团)出具的属 于监狱企业的证明文件。

| *是否监狱企业 | ● 是 ○ 否                                  | *监狱证明文件 | 土 上传                                                                                                 |   |
|---------|------------------------------------------|---------|----------------------------------------------------------------------------------------------------|---|
|         | 请根据《财政部司法部关于政府采购支持监狱企业发展有关问题的通知》选择是否监狱企业 |         | @ BFEBAA22-39F35.png(35.8KB)                                                                         | 3 |
|         |                                          |         | 若要司是监狱企业,必须提供由省级以上监狱管理局、戒毒管理<br>(会新播生产建设兵团)出具的属于监狱企业的证明文件,详情<br>查看《犹救郎·司法部关于政府采购支持监狱企业发展有关问题的<br>通知》 | 同 |

#### 3.2. 基本资质 (必填)

填写基本资质信息,包括统一社会信用代码、登记机关、注册资金等信息,带"\*" 的为必填内容。

【说明】

- 统一社会信用代码:页面自动显示创建账号时填写的统一社会信用代码。
- 社会保险登记扫描件:
   -建议上传社保登记证扫描件或者上传缴纳社会保障资金凭证(前一个月的银行社保转账凭证或社保缴纳凭证);
   -社保是由其他公司代缴,请上传代缴公司提供的相关盖章情况说明和证明文件;

-如果供应商是新成立公司,请缴纳社保后再登记信息,有特殊情况请上传盖 章情况说明;

• 币种:选择单位注册资金的币种。

| 营业执照 (必填) ⑦ 查看示 |                                               |        |                            |
|-----------------|-----------------------------------------------|--------|----------------------------|
| *统一社会信用代码       | N2GQRCDWNQ6W62AP4M                            | *登记机关  | 请输入<br>请按照書业执照右下角盖章的登记机关填写 |
| *成立日期           | 」 请选择或输入  」 请按照書业执照【成立日期】填写                   |        |                            |
| *证件有效时间         | 开始时间                                          | - 结束时间 | 🗐 🗌 长期有效                   |
| *注册资金(万元)       | 请输入<br>单位为万元,请注意换算                            | *币种    | -                          |
| *经营范围           | 请输入<br>0/1000                                 | 备注     | 请输入<br>0/1000              |
|                 | 请按照营业执照上的经营范围填写                               |        |                            |
| *营业执照扫描件        | +<br>请上传营业从照成法人证书或登记证书的原件13语件或者盖章的复<br>印件13语件 |        |                            |

### 3.3. 人员信息 (必填)

填写关键联系人信息,新增人员信息时必须填写法定代表人信息。

1) 在"人员信息"一栏, 点击右侧"新增"进入"人员信息"弹窗。

| 人员信息(必填 | i) ⑦ 法定代表 | 人信息必填 |      |      |             | 新増 |
|---------|-----------|-------|------|------|-------------|----|
| 姓名      | 类型        | 手机号码  | 电子邮箱 | 证件号码 | 身份证正反面盖章扫描件 | 操作 |
|         |           |       |      | 暂无数据 |             |    |

- 2) 在"人员信息"弹窗中填写姓名,点击"类型"、"证件类型"选择对应内容,填写所有带"\*"的必填信息,完成后点击"确认"。
   【说明】
  - 新增人员信息时必须填写法定代表人信息。

| 基本信息 (必頃) 🔍 基 | 本资质 (必填) | 人员信息 (必填) |                  |              |                    |                                                                                                    |  |
|---------------|----------|-----------|------------------|--------------|--------------------|----------------------------------------------------------------------------------------------------|--|
|               |          |           |                  |              |                    |                                                                                                    |  |
|               |          |           | 2000 A           | 12004        |                    |                                                                                                    |  |
|               |          |           | PROPERTY.        | 人员信息         |                    | ×                                                                                                    |  |
|               |          |           |                  | یند باند.    | av-                |                                                                                                    |  |
|               |          |           | 请按照重业休息          | *处古          | 582                |                                                                                                    |  |
|               | *27      |           |                  | *类型 ②        | 法定代表人              |                                                                                                    |  |
|               |          |           | +                | 职务           | 请输入                |                                                                                                    |  |
|               |          |           | 请上传营业执行<br>印件把副件 | *证件类型        | 中华人民共和国居民身份证或临时身 🔻 |                                                                                                    |  |
|               |          | O weather | 1.0000.0000      | *证件号码        | 675432199506179072 |                                                                                                    |  |
|               | 人员信息(必項) |           | 人信息必須            | •手机号码        | 15087980000        | line in the second second second second second second second second second second second second second second s |  |
|               |          |           | 手机号码             | (1) 日本       |                    | 报作                                                                                                    |  |
|               |          |           |                  | Wear-and     |                    |                                                                                                    |  |
|               |          |           |                  | •电子邮箱        | zhansan@163.com    |                                                                                                    |  |
|               |          |           |                  | +身份证正反面盖章扫描件 | 土 上传               | •                                                                                                    |  |
|               |          |           |                  |              | 取消 确认              |                                                                                                    |  |
|               |          |           |                  | 1-2P         | DESCAR             | IT do IN                                                                                                    |  |
|               |          |           |                  |              |                    |                                                                                                    |  |
|               |          |           |                  |              |                    |                                                                                                    |  |
|               |          |           |                  |              |                    |                                                                                                    |  |

3) 人员信息新增完成后,在人员信息列表中展示该信息,点击"编辑"或"删除"人员信息。

| 人员信息( | 必填) ⑦ 法定代 | 表人信息必填      |                 |                    |                | 新增    |
|-------|-----------|-------------|-----------------|--------------------|----------------|-------|
| 姓名    | 类型        | 手机号码        | 电子邮箱            | 证件号码               | 身份证正反面盖章扫描件    | 操作    |
| 张三    | 法定代表人     | 15087980000 | zhansan@163.com | 675432199506179072 | Ø身份证正反面.png 下载 | 编辑 删除 |

## 4. 提交入驻申请

提交入驻申请后,将在政府采购云平台中公示3个工作日,公示期结束后自动入 库成为正式供应商。

• 在"提交资料"页面,点击"提交入驻申请"。

|       |            | Transferration Process |                     |                    |             |          |   |
|-------|------------|------------------------|---------------------|--------------------|-------------|----------|---|
|       | *证件有效时间    | 开始时间                   |                     | 四 - 结束时间           |             | 长期有效     |   |
|       | •注册资金(万元)  | 请输入                    |                     | *西*                | þ           |          |   |
|       |            | 单位为万元,诸主意味             | rat .               |                    |             |          |   |
|       | •经营范围      | 清输入                    |                     | 备注                 | E 1838.3.   |          |   |
|       |            | 请按照专业均限上的总             | 0/1000<br>第12回第19   |                    |             | 0/100    | 0 |
|       | *营业执照扫描件   | +                      |                     |                    |             |          |   |
|       |            | 请上传堂业共经验表》<br>印件扫描件    | 使非成整已还有的原件目而件或者重要的复 |                    |             |          |   |
| 人员信息( | 必填) ⑦ 法定代表 | 人信息必填                  |                     |                    |             | 家厅北部     |   |
| 姓名    | 类型         | 手机号码                   | 电子邮箱                | 证件号码               | 身份证正反面盖章扫描件 | 操作       |   |
| 张三    | 法定代表人      | 15087980000            | zhansan@163.com     | 675432199506179072 | @身份证正反面.png | 下载 编辑 删除 |   |
|       |            | 15                     | 2 ±-\$              | 保存準備               | 是交入驻申请      |          |   |

如暂不提交可点击"保存草稿",后续可登录政采云平台,在"入驻与材料"
"基本信息管理"中点击"返回登记",填写好信息后再点击"提交入驻申请"。

| 本信息 (必填) • 基本                                                                                                    | 夏康(必項) 人员结思(必項                                                                                                    |                                                                                                    |                                                                                                    |                                                                                                    |                                                                                                    |                                                                                                    |                                                                                                    |
|----------------------------------------------------------------------------------------------------|----------------------------------------------------------------------------------------------------|----------------------------------------------------------------------------------------------------|----------------------------------------------------------------------------------------------------|----------------------------------------------------------------------------------------------------|----------------------------------------------------------------------------------------------------|----------------------------------------------------------------------------------------------------|----------------------------------------------------------------------------------------------------|
|                                                                                                    | <ul> <li>)工行業の00時代の1</li> </ul>                                                                                       | 编校院专业地际【成立日期】 编码                                                                                                    |                                                                                                    |                                                                                                    |                                                                                                    | ACMERGEOD                                                                                                    |                                                                                                    |
|                                                                                                    |                                                                                                    | THERE Y                                                                                                    |                                                                                                    | - 10,5402(0)                                                                                                    |                                                                                                    | DOM/PEAK                                                                                                    |                                                                                                    |
|                                                                                                    | *120012020(1)/6)                                                                                                    | 单位为万元,调主意油算                                                                                                    |                                                                                                    | - 1794da                                                                                                    |                                                                                                    |                                                                                                    |                                                                                                    |
|                                                                                                    | *经营范围                                                                                                    | 训输入                                                                                                    |                                                                                                    | 备注                                                                                                    | 959.A                                                                                                    |                                                                                                    |                                                                                                    |
|                                                                                                    |                                                                                                    |                                                                                                    |                                                                                                    |                                                                                                    |                                                                                                    |                                                                                                    |                                                                                                    |
|                                                                                                    |                                                                                                    | 國接際實驗的標上的經實這個填寫                                                                                                    | 0/1000                                                                                                    |                                                                                                    |                                                                                                    | <b>0</b> /1000                                                                                                    |                                                                                                    |
|                                                                                                    | •营业执照扫描件                                                                                                    | 1.11                                                                                                    |                                                                                                    |                                                                                                    |                                                                                                    |                                                                                                    |                                                                                                    |
|                                                                                                    |                                                                                                    | +                                                                                                    |                                                                                                    |                                                                                                    |                                                                                                    |                                                                                                    |                                                                                                    |
|                                                                                                    |                                                                                                    | 資上停業业助局成法人证书或登记证书的原<br>印件扫描件                                                                                                    | 中日南中或者盖章的复                                                                                                    |                                                                                                    |                                                                                                    |                                                                                                    |                                                                                                    |
|                                                                                                    |                                                                                                    |                                                                                                    |                                                                                                    |                                                                                                    |                                                                                                    |                                                                                                    |                                                                                                    |
|                                                                                                    | 人员信息 (必填) ⑦ 法定代表                                                                                                    | 人信息必填                                                                                                    |                                                                                                    |                                                                                                    |                                                                                                    | 新增                                                                                                    |                                                                                                    |
|                                                                                                    | 姓名 类型 御三 法定任事人                                                                                                    | 手机号码 电子邮箱<br>15087980000 zbansan@1                                                                                                    | 63.com 67                                                                                                    | 件号码                                                                                                    | 身份证正反面盖章扫描件<br>2 身份证正反面 png 7                                                                                                    | 操作<br>F#2 他级 电脉                                                                                                    |                                                                                                    |
|                                                                                                    | 30                                                                                                    | 1300 300000                                                                                                    | usicom of                                                                                                    | J GRIDDOUTOTR                                                                                                    | a Managera                                                                                                    | and some source                                                                                                    |                                                                                                    |
|                                                                                                    |                                                                                                    | 123                                                                                                    | 上#                                                                                                    | 保存草稿                                                                                                    | 交入驻申谢                                                                                                    |                                                                                                    |                                                                                                    |
|                                                                                                    |                                                                                                    |                                                                                                    | L                                                                                                    |                                                                                                    |                                                                                                    |                                                                                                    |                                                                                                    |
|                                                                                                    |                                                                                                    |                                                                                                    |                                                                                                    |                                                                                                    |                                                                                                    |                                                                                                    |                                                                                                    |
|                                                                                                    |                                                                                                    |                                                                                                    |                                                                                                    |                                                                                                    |                                                                                                    |                                                                                                    |                                                                                                    |
|                                                                                                    | _                                                                                                    |                                                                                                    |                                                                                                    |                                                                                                    |                                                                                                    |                                                                                                    | 2000                                                                                                    |
| C 🔒 jxemall.                                                                                                    | .com                                                                                                    |                                                                                                    |                                                                                                    |                                                                                                    |                                                                                                    |                                                                                                    | ☆≕                                                                                                    |
| 自页 ♀ 江西省本級 〜                                                                                                    | 下午好, 欢迎来到政采云!                                                                                                    | 请登录                                                                                                    |                                                                                                    |                                                                                                    | 我的                                                                                                    | 送注 ~ 服务中心 ~                                                                                                    | ◎ 商家支持 ◇ ◎ 我的工作                                                                                                    |
|                                                                                                    |                                                                                                    |                                                                                                    |                                                                                                    | 商品 供应商                                                                                                    |                                                                                                    |                                                                                                    |                                                                                                    |
| 1 江西省政)                                                                                                    | 付米购电子实场                                                                                                    | 网上超市馆                                                                                                    |                                                                                                    | Q 输入您要搜索的商品                                                                                                    |                                                                                                    |                                                                                                    | 搜索 冒购物车(                                                                                                    |
| 🥌 w w w . j x                                                                                                    | email.com                                                                                                    |                                                                                                    | L.                                                                                                    |                                                                                                    |                                                                                                    |                                                                                                    |                                                                                                    |
| 计算机设备                                                                                                    |                                                                                                    |                                                                                                    |                                                                                                    |                                                                                                    |                                                                                                    |                                                                                                    |                                                                                                    |
| 计算机设备<br>打印机<br>复印机<br>投彩仪                                                                                                    | 48                                                                                                    | 工面                                                                                                    | ۲<br>۲                                                                                                    | 收府采!                                                                                                    | 防機                                                                                                    | Hi~ XX                                                                                                    | 业您来到江西政府采购平<br>印登录 商家入驻<br>采购采会优势                                                                                                    |
| 计算机设备<br>打印机<br>复印机<br>投彩仪<br>空调设备                                                                                                    | 4                                                                                                    | 工面                                                                                                    | 省电                                                                                                    | 文府采<br>J<br>子卖场                                                                                                    | 购 <sup>歲數</sup><br>分上线                                                                                                    | Hi~ XX                                                                                                    | 业您来到江西政府采购平<br>印登录 商家入驻<br>采购平台优势                                                                                                    |
| 计算机设备<br>打印机<br>复印机<br>投彩仪<br>空调设备<br>数码产品                                                                                                    | 4                                                                                                    | 工面                                                                                                    | 肖电                                                                                                    | 牧府采<br>J子卖场                                                                                                    | 购 📓<br>汤上线                                                                                                    | Hi~ XX                                                                                                    | 业终未到10些政府采购引<br>中登录 商家入驻<br>采购平台优势                                                                                                    |
| 计算机设备<br>打印机<br>复印机<br>投影仪<br>空调设备<br>数码产品<br>办公用品                                                                                                    | K                                                                                                    | 工面                                                                                                    | 貨业                                                                                                    | 牧府采!<br>1子卖场                                                                                                    | 购 📓<br>汤上线                                                                                                    | Hi~ XX                                                                                                    | 业综未到11年政府采购1<br>中登录 商家入驻<br>采购平台优势<br>正品保障<br>资质产选品质经审核                                                                                                    |
| <ul> <li>计算机设备</li> <li>打印机</li> <li>复印机</li> <li>投影仪</li> <li>空调设备</li> <li>数码产品</li> <li>办公用品</li> <li>办公件机</li> </ul>                                                                                                    | K                                                                                                    | I.                                                                                                    | 省山                                                                                                    | 文府采!<br>1子卖场                                                                                                    | 购 📓<br>汤上线                                                                                                    | Hi~ 50                                                                                                    | 业综系到1000的采购1<br>中登录 商家入驻<br>采购平台优势<br>正品保障<br>资质产造品质经率核                                                                                                    |
| <ul> <li>计算机设备</li> <li>打印机</li> <li>复印机</li> <li>投影仪</li> <li>空调设备</li> <li>数码产品</li> <li>办公期品</li> <li>办公软件</li> </ul>                                                                                                    | K                                                                                                    | I.                                                                                                    | 省山                                                                                                    | 文府采り<br>1子卖场                                                                                                    | 购 🚵<br>汤上线                                                                                                    | Hi- 50                                                                                                    | 型空来3月1四政府采购1<br>四空望录 商家入驻<br>采购平台优势<br>正品保障<br>资质严选 品质经率核<br>价格优惠<br>协议规定 符合优惠率                                                                                                    |
| <ul> <li>計算机设备</li> <li>打印机</li> <li>复印机</li> <li>投影仪</li> <li>空调设备</li> <li>数码产品</li> <li>办公用品</li> <li>办公软件</li> <li>生活电器</li> </ul>                                                                                                    | <                                                                                                    | I.                                                                                                    | 省<br>山                                                                                                    | 文府采り<br>1子卖场                                                                                                    | 购 📓<br>历上线                                                                                                    | Hi- 50                                                                                                    | 中党梁 商家入驻<br>中党梁 商家入驻<br>采聘平台优势           正品保障<br>资质严选 品质经审核           价格优惠           协议规定 符合优惠本                                                                                                    |
| <ul> <li>計算机设备</li> <li>打印机</li> <li>复印机</li> <li>投影仪</li> <li>空调设备</li> <li>数码产品</li> <li>办公用品</li> <li>办公软件</li> <li>生活电器</li> <li>日用百货</li> </ul>                                                                                                    |                                                                                                    | I.                                                                                                    | б <sup>и</sup><br>Ц                                                                                                    | 文府采!<br>日子卖场                                                                                                    | 购 <b>股</b><br>新上线                                                                                                    | Hi- 200                                                                                                    |                                                                                                    |
| <ul> <li>计算机设备</li> <li>打印机</li> <li>复印机</li> <li>投影仪</li> <li>空调设备</li> <li>数码产品</li> <li>办公用品</li> <li>办公软件</li> <li>生活电器</li> <li>日用百货</li> </ul>                                                                                                    |                                                                                                    |                                                                                                    | 省山                                                                                                    | 文府采!<br>日子卖场                                                                                                    | 购 题<br>汤上线                                                                                                    |                                                                                                    | 业统乐创工作政府采购的<br>中登录 商家入驻<br>采购平台优势<br>正品保障<br>资质严适 品质经审核<br>价格优惠<br>协议规定 符合优惠率<br>如实评价 信用共建                                                                                                    |
| <ul> <li>計算机设备</li> <li>計算机设备</li> <li>打印机</li> <li>复印机</li> <li>投影仪</li> <li>空调设备</li> <li>数码产品</li> <li>办公知品</li> <li>办公软件</li> <li>生活电器</li> <li>日用百货</li> </ul>                                                                                                    | 下午班, qie0824~                                                                                                    |                                                                                                    |                                                                                                    | 文府采り<br>1子卖场                                                                                                    | 购 资数<br>为上线                                                                                                    | Hi XX<br>H<br>- X<br>- X<br>H<br>- X<br>H<br>X<br>H<br>- X<br>H<br>- X<br>H<br>- X<br>H<br>- X<br>H<br>-<br>X<br>H<br>- X<br>H<br>-<br>X<br>H<br>-<br>X<br>H<br>-<br>X<br>H<br>-<br>X<br>H | 全球学校会社の中心的大学会社   全球学校会社   中学会社   市会社   市会社 |
| <ul> <li>計算机设备</li> <li>計算机设备</li> <li>打印机</li> <li>复印机</li> <li>投影仪</li> <li>空调设备</li> <li>数码产品</li> <li>办公和品</li> <li>办公软件</li> <li>生活电器</li> <li>日用百货</li> </ul>                                                                                                    | 下午好,qile0824~                                                                                                    |                                                                                                    |                                                                                                    | 文府采り<br>子 卖 切                                                                                                    | 购 <mark>股制</mark><br>为上线                                                                                                    | Hi XX<br>H<br>                                                                                                    | 北京大会社     北京大会社     北京大会社     北京大会社     北京大会社     北京市会社     北京市会社     北京市会社     北京市会社     北京市会社     北京市会社     北京市会社     北京市会社     和志会社     文の信用     北京市会社     和志会社     文の信名                                                                                                    |
| <ol> <li>計算机设备</li> <li>計算机设备</li> <li>打印机</li> <li>复印机</li> <li>投影仪</li> <li>空调设备</li> <li>数码产品</li> <li>办公取品</li> <li>办公软件</li> <li>生活电器</li> <li>日用百货</li> </ol> 前页 ① 江西省本委 > 江西省政/                                                                                                    | F+射, qile0824~           府采购电子卖场                                                                                      |                                                                                                    |                                                                                                    | 文府采り<br>子支場                                                                                                    | 收<br>资上线<br>U                                                                                                    | Hi- XX<br>Hi<br>X<br>X<br>X<br>X<br>X<br>X<br>X<br>X<br>X<br>X<br>X<br>X<br>X<br>X<br>X<br>X<br>X                                                                                                    | 此院未到江西政府采购 >      印度梁 商家入驻      東陽平台优势      正品保障      资质严谐 品质经率核      小格优惠      协议规定 符合优惠率      如此评价 信用共维      命家支持 > 1 我的工作合      ********************************                                                                                                    |
| <ul> <li>計算机设备</li> <li>計算机设备</li> <li>打印机</li> <li>复印机</li> <li>投影仪</li> <li>空调设备</li> <li>数码产品</li> <li>办公和品</li> <li>办公软件</li> <li>生活电器</li> <li>日用百货</li> <li>首页 ① 江西省本段 &gt;</li> </ul>                                                                                                    | FHF. qile0824~         府采购电子卖场         e m all.com                                                                    | (大の)                                                                                                    |                                                                                                    |                                                                                                    | 购 <mark>股制</mark><br>为上线                                                                                                    | Hi XX<br>H<br>Hi XX<br>H<br>H<br>H<br>H<br>H<br>H<br>H<br>H<br>H<br>H<br>H<br>H<br>H<br>H<br>H<br>H<br>H<br>H                                                                                                    |                                                                                                    |
| <ul> <li>計算机设备</li> <li>打印机</li> <li>复印机</li> <li>投彩仪</li> <li>空调设备</li> <li>数码产品</li> <li>办公用品</li> <li>办公和品</li> <li>办公软件</li> <li>生活电器</li> <li>日用百货</li> <li>首页 • 江西省本段 &gt;</li> </ul>                                                                                                    | F+好、qile0824~         府采购电子卖场         e m all.com                                                                     | アト超市馆                                                                                                    |                                                                                                    |                                                                                                    | 收<br>资上线<br>function                                                                                                    | Hi XX<br>Hi<br>Si - X<br>Hi<br>Si - X<br>Si - X<br>Hi<br>Si - X<br>Hi<br>Hi<br>Hi<br>Hi<br>Hi<br>Hi<br>Hi<br>Hi<br>Hi<br>Hi<br>Hi<br>Hi<br>Hi                                                                                                    |                                                                                                    |
| <ul> <li>計算机设备</li> <li>計印机</li> <li>复印机</li> <li>复印机</li> <li>投影仪</li> <li>空调设备</li> <li>数码产品</li> <li>办公用品</li> <li>办公和品</li> <li>办公软件</li> <li>生活电器</li> <li>日用百货</li> <li>ゴ西省本段 &gt;</li> </ul>                                                                                                    | Тей, qle0824           ФХАФОВАНСКИ                                                                                    | の上超市馆                                                                                                    |                                                                                                    |                                                                                                    | 收 設数<br>为上线<br>Uuuuuuuuuuuuuuuuuuuuuuuuuuuuuuuuuuuuu                                                                                                    | Hi XX<br>用<br>用<br>一 XX<br>用<br>一 XX<br>日<br>一 XX<br>日<br>一 XX<br>日<br>日<br>一 XX<br>日<br>日<br>日<br>日<br>日<br>日<br>日<br>日<br>日<br>日<br>日<br>日<br>日<br>日<br>日<br>日<br>日<br>日                                                                                                    | 此院未到江西政府 米 第3<br>中空    愛                                                                                                    |
| <ul> <li>計算机设备</li> <li>計印机</li> <li>复印机</li> <li>复印机</li> <li>投影仪</li> <li>空调设备</li> <li>数码产品</li> <li>办公用品</li> <li>办公和品</li> <li>办公软件</li> <li>生活电器</li> <li>日用百货</li> <li>ゴ西省本段 &gt;</li> <li>(江西省政)<br/>www.jxx</li> <li>四上超市指</li> <li>计算机设备</li> </ul>                                                                                                    | F##, qle0824 <b>府采购电子卖场</b> (* m a l l, c * m                                                                         | の上超市馆                                                                                                    |                                                                                                    |                                                                                                    | 构 設題<br>方上线<br>Guidenses<br>Baryeett                                                                                                    | Hi X3<br>月<br>一<br>二<br>注<br>二<br>二<br>二<br>二<br>二<br>二<br>二<br>二<br>二<br>二<br>二<br>二<br>二<br>二<br>二<br>二<br>二                                                                                                    | 北京平台代券     北京平台代券     北京平台代券     北京平台代券     江田品保障     资质严适 品质经审核     小格代題     北京東谷 俗合代悪率     知道東洋桥 信用共建     命家支持 > 1 我的工作自     献家支持 > 1 我的工作自     献家支持 > 1 我的工作自     献家支持 > 1 我的工作自     大学校会社会社会社会社会社会社会社会社会社会社会社会社会社会社会社会社会社会社会社                                                                                                    |
| <ul> <li>計算机设备</li> <li>計印机</li> <li>复印机</li> <li>复印机</li> <li>投影仪</li> <li>空调设备</li> <li>数码产品</li> <li>办公用品</li> <li>办公和品</li> <li>办公软件</li> <li>生活电器</li> <li>日用百货</li> <li>訂四盒本級 &gt;</li> <li><b>江西省政以</b></li> <li>W W W · j ×</li> <li><b>网上超市馆</b></li> <li>计算机设备</li> <li>打印机。</li> </ul>                                                                                                    | F##, qle0824         府采购电子支场         MX供貨馆       定点                                                                   | (大気気) (大気気) (大気) (大気) (大気) (大気) (大気) (大気) (大気) (大気) (大気) (大気) (大気) (大気) (大気) (大気) (大気) (大気) (大気) (大気) (大気) (大気) (大気) (大気) (大気) (大気) (大気) (大気) (大気) (大気) (大気) (大気) (大気) (大気) (大気) (大気) (大気) (大気) (大気) (大気) (大気) (大気) (大気) (大気) (大気) (大気) (大気) (大気) (大気) <td></td> <td></td> <td>构 設題<br/>方上线<br/>Guidensen<br/>Barkete</td> <td>Hi 30<br/>用i 30<br/>用i 30<br/>日<br/>日<br/>日<br/>日<br/>日<br/>日<br/>日<br/>日<br/>日<br/>日<br/>日<br/>日<br/>日<br/>日<br/>日<br/>日<br/>日<br/>日<br/>日</td> <td>北京学校 (1990年)     北京学校 (1990年)     北京学校 (1990年)     北京学校 (1990年)     北京学校 (1990年)     北京学校 (1990年)     北京学校 (1990年)     秋京学校 (1990年)     秋京学校 (1990年)     秋京学校 (1990年)     秋京学校 (1990年)     秋京学校 (1990年)</td>                                                                                                    |                                                                                                    |                                                                                                    | 构 設題<br>方上线<br>Guidensen<br>Barkete                                                                                                    | Hi 30<br>用i 30<br>用i 30<br>日<br>日<br>日<br>日<br>日<br>日<br>日<br>日<br>日<br>日<br>日<br>日<br>日<br>日<br>日<br>日<br>日<br>日<br>日                                                                                                    | 北京学校 (1990年)     北京学校 (1990年)     北京学校 (1990年)     北京学校 (1990年)     北京学校 (1990年)     北京学校 (1990年)     北京学校 (1990年)     秋京学校 (1990年)     秋京学校 (1990年)     秋京学校 (1990年)     秋京学校 (1990年)     秋京学校 (1990年)                                                                                                    |
| <ul> <li>計算机设备</li> <li>打印机</li> <li>复印机</li> <li>复印机</li> <li>投影仪</li> <li>空调设备</li> <li>数码产品</li> <li>办公用品</li> <li>办公取用</li> <li>办公软件</li> <li>生活电器</li> <li>日用百货</li> <li>ゴ西省本段 &gt;</li> </ul>                                                                                                    | Fxfr, qle0824           бляма в 11.com           bix(Ифба)         glass                                              | <ul> <li>(人) (大) (大) (大) (大) (大) (大) (大) (大) (大) (大</li></ul>                                                                                                    |                                                                                                    |                                                                                                    | 内 設計<br>あ上线<br>Juited Control of Control of Cont                                                                                                    | Hi 300<br>月<br>一<br>一<br>二<br>二<br>二<br>二<br>二<br>二<br>二<br>二<br>二<br>二<br>二<br>二<br>二<br>二<br>二<br>二<br>二                                                                                                    |                                                                                                    |
| <ul> <li>計算机设备</li> <li>計算机设备</li> <li>打印机</li> <li>复印机</li> <li>投影仪</li> <li>空调设备</li> <li>数码产品</li> <li>办公用品</li> <li>办公知品</li> <li>办公软件</li> <li>生活电器</li> <li>日用百货</li> <li>ゴ西省本段 &gt;</li> </ul>                                                                                                    | F4#, qle0824           GRX           bit(dfgfg)                                                                       | <ul> <li>() () () () () () () () () () () () () (</li></ul>                                                                                                    | す<br>す<br>し<br>い<br>い<br>い<br>マ<br>公<br>开                                                                                                    | 文<br>府<br>余<br>よ<br>子<br>よ<br>よ<br>よ<br>よ<br>よ<br>よ<br>よ<br>よ<br>よ<br>よ<br>よ<br>よ<br>よ<br>よ<br>よ<br>よ<br>よ                        | 构                                                                                                    | Hi 300<br>月<br>日<br>日<br>日<br>日<br>日<br>日<br>日<br>日<br>日<br>日<br>日<br>日<br>日<br>日<br>日<br>日<br>日<br>日                                                                                                    |                                                                                                    |
| <ul> <li>計算机设备</li> <li>計算机设备</li> <li>打印机</li> <li>复印机</li> <li>投影仪</li> <li>空调设备</li> <li>数码产品</li> <li>办公用品</li> <li>办公知品</li> <li>办公软件</li> <li>生活电器</li> <li>日用百货</li> <li>ゴ西省本級 &gt;</li> <li>(1回名本級 &gt;)</li> <li>(1回名本級 &gt;)</li> <li>(1回名本級 &gt;)</li> <li>(1回名本級 ))</li> <li>(1回名本級 ))</li> <li>(1回名本級 ))</li> <li>(1回和</li> <li>(1回和</li> <li>(1回称))</li> <li>(1回称)</li> <li>(1回称)</li> <li>(1回称)</li> <li>(1回称)</li> </ul>                                                                                                    | F##. qie0824           GRX购电子支场           bix(供貨馆         定点                                                          | <ul> <li>(すべの)</li> <li>(すべの)</li> <l< td=""><td>す<br/>す<br/>し<br/>い<br/>い<br/>い<br/>や<br/>い<br/>に<br/>く<br/>て<br/>て<br/>て<br/>て<br/>て<br/>し<br/>し<br/>し<br/>し<br/>し<br/>し<br/>し<br/>し<br/>し<br/>し<br/>し<br/>し<br/>し<br/>し</td><td>文<br/>方<br/>余<br/>よ<br/>子<br/>よ<br/>よ<br/>よ<br/>よ<br/>よ<br/>よ<br/>よ<br/>よ<br/>よ<br/>よ<br/>よ<br/>よ<br/>よ<br/>よ<br/>よ<br/>よ<br/>よ</td><td>构  と 激 が と 、 、 、 、 、 、 、 、 、 、 、 、 、 、 、 、 、 、</td><td>Hi 300<br/>月<br/>日<br/>日<br/>日<br/>日<br/>日<br/>日<br/>日<br/>日<br/>日<br/>日<br/>日<br/>日<br/>日<br/>日<br/>日<br/>日<br/>日<br/>日</td><td></td></l<></ul>                                                                                                    | す<br>す<br>し<br>い<br>い<br>い<br>や<br>い<br>に<br>く<br>て<br>て<br>て<br>て<br>て<br>し<br>し<br>し<br>し<br>し<br>し<br>し<br>し<br>し<br>し<br>し<br>し<br>し<br>し                                                                                                    | 文<br>方<br>余<br>よ<br>子<br>よ<br>よ<br>よ<br>よ<br>よ<br>よ<br>よ<br>よ<br>よ<br>よ<br>よ<br>よ<br>よ<br>よ<br>よ<br>よ<br>よ                        | 构  と 激 が と 、 、 、 、 、 、 、 、 、 、 、 、 、 、 、 、 、 、                                                                                                    | Hi 300<br>月<br>日<br>日<br>日<br>日<br>日<br>日<br>日<br>日<br>日<br>日<br>日<br>日<br>日<br>日<br>日<br>日<br>日<br>日                                                                                                    |                                                                                                    |
| <ul> <li>計算机设备</li> <li>計印机</li> <li>复印机</li> <li>复印机</li> <li>投影仪</li> <li>空调设备</li> <li>数码产品</li> <li>办公用品</li> <li>办公和品</li> <li>办公软件</li> <li>生活电器</li> <li>日用百货</li> <li>ゴ西省本級 &gt;</li> <li>() 江西省本級 &gt;</li> <li>() 江西省本級 &gt;</li>     &lt;</ul>                                                                                                    | 下午好, qHe0824           市子采购电子卖场           市以供貨馆         定点                                                            | <ul> <li>()</li> <li>()</li> <li< td=""><td>す<br/>す<br/>し<br/>い<br/>い<br/>に<br/>、<br/>で<br/>の<br/>开<br/>し<br/>、<br/>の<br/>し<br/>の<br/>し<br/>の<br/>し<br/>の<br/>し<br/>の<br/>し<br/>の<br/>し<br/>の<br/>し<br/>の<br/>し<br/>の<br/>の<br/>し<br/>の<br/>の<br/>し<br/>の<br/>の<br/>し<br/>の<br/>の<br/>し<br/>の<br/>の<br/>の<br/>の<br/>の<br/>の<br/>の<br/>の<br/>の<br/>の<br/>の<br/>の<br/>の<br/>の<br/>の<br/>の<br/>の<br/>の<br/>の<br/>の</td><td></td><td>构 設題<br/>あ上线<br/>water<br/>water<br/>w</td><td>Hi 30<br/>月<br/>一<br/>二<br/>二<br/>二<br/>二<br/>二<br/>二<br/>二<br/>二<br/>二<br/>二<br/>二<br/>二<br/>二<br/>二<br/>二<br/>二<br/>二<br/>二</td><td></td></li<></ul> | す<br>す<br>し<br>い<br>い<br>に<br>、<br>で<br>の<br>开<br>し<br>、<br>の<br>し<br>の<br>し<br>の<br>し<br>の<br>し<br>の<br>し<br>の<br>し<br>の<br>し<br>の<br>し<br>の<br>の<br>し<br>の<br>の<br>し<br>の<br>の<br>し<br>の<br>の<br>し<br>の<br>の<br>の<br>の<br>の<br>の<br>の<br>の<br>の<br>の<br>の<br>の<br>の<br>の<br>の<br>の<br>の<br>の<br>の<br>の |                                                                                                    | 构 設題<br>あ上线<br>water<br>water<br>w | Hi 30<br>月<br>一<br>二<br>二<br>二<br>二<br>二<br>二<br>二<br>二<br>二<br>二<br>二<br>二<br>二<br>二<br>二<br>二<br>二<br>二                                                                                                    |                                                                                                    |
| <ul> <li>計算机设备</li> <li>計算机设备</li> <li>打印机</li> <li>复印机</li> <li>复印机</li> <li>投影仪</li> <li>空调设备</li> <li>数码产品</li> <li>办公用品</li> <li>办公求件</li> <li>生活电器</li> <li>日用百货</li> <li>ゴ西省本磁 &gt;</li> </ul> <b>詳T西省政局</b><br>· 文訂四省本磁 ><br><b>江西省政局</b><br>· 文訂四省本磁 ><br><b>江西省政局</b><br>· 丁西省本域 ><br>· 「「「」」             · 計算机设备<br>· 計算机设备<br>· 計算机设备<br>· 計算机设备<br>· 計算机设备<br>· 計算の                                                                                                    | 下午好、qie0824>         府采购电子卖场         防災供貨馆       定点                                                                   | <ul> <li>() () () () () () () () () () () () () (</li></ul>                                                                                                    | す<br>す<br>し<br>い<br>い<br>に<br>、<br>で<br>の<br>开<br>し<br>の<br>し<br>の<br>し<br>の<br>し<br>の<br>し<br>の<br>し<br>の<br>し<br>の<br>し<br>の<br>し<br>の                                                                                                    | 次<br>方<br>よ<br>子<br>よ<br>よ<br>よ<br>よ<br>よ<br>よ<br>よ<br>よ<br>よ<br>よ<br>よ<br>よ<br>よ                                                 | <b>均 [23]</b><br>あ上线<br><i>正は</i><br><i>正は</i><br>正は<br>正は<br>正は<br>正は<br>でのでのでのでのでのでのでのでのでのでのでのでのでのでのでのでのでのでのでの                                                                                                    | Hi 30<br>月<br>日<br>日<br>日<br>日<br>日<br>日<br>日<br>日<br>日<br>日<br>日<br>日<br>日<br>日<br>日<br>日<br>日<br>日                                                                                                    |                                                                                                    |
| <ul> <li>計算机设备</li> <li>計印机</li> <li>复印机</li> <li>复印机</li> <li>投影仪</li> <li>空调设备</li> <li>数码产品</li> <li>办公用品</li> <li>办公求件</li> <li>生活电器</li> <li>日用百货</li> <li><b>江西省政川</b></li> <li>(文) 江西省本級 &gt;</li> <li><b>江西省政川</b></li> <li>(大野10)</li> <li>(大野10)</li> <li>(大丁10)</li> <li>(大丁10)<td>F##. qie0824         GRX         bix(Hfsft)         CR.</td><td>(すべの) (の)上超市馆 (の)上超市馆 (の)上超市馆 (の)上超市馆 (の)上の「「「「「」」」」」</td><td><b>省</b><br/>日<br/>(<br/>)<br/>()<br/>()<br/>()<br/>()<br/>()<br/>()<br/>()<br/>()<br/>()<br/>()<br/>()<br/>()</td><td><ul> <li>次府余り</li> <li>ようまり</li> <li>ようまり</li> <li>ようまり</li> <li>はの</li> <li>(1) (2) (2) (2) (2) (2) (2) (2) (2) (2) (2</li></ul></td><td><b>内 隠か</b><br/>あ上线<br/>・<br/>・<br/>・<br/>・<br/>・<br/>・<br/>・<br/>・<br/>・<br/>・<br/>・<br/>・<br/>・</td><td>Hi 30<br/>月<br/>日<br/>日<br/>日<br/>日<br/>日<br/>日<br/>日<br/>日<br/>日<br/>日<br/>日<br/>日<br/>日<br/>日<br/>日<br/>日<br/>日<br/>日</td><td></td></li></ul> | F##. qie0824         GRX         bix(Hfsft)         CR.                                                               | (すべの) (の)上超市馆 (の)上超市馆 (の)上超市馆 (の)上超市馆 (の)上の「「「「「」」」」」                                                                                                    | <b>省</b><br>日<br>(<br>)<br>()<br>()<br>()<br>()<br>()<br>()<br>()<br>()<br>()<br>()<br>()<br>()                                                                                                    | <ul> <li>次府余り</li> <li>ようまり</li> <li>ようまり</li> <li>ようまり</li> <li>はの</li> <li>(1) (2) (2) (2) (2) (2) (2) (2) (2) (2) (2</li></ul> | <b>内 隠か</b><br>あ上线<br>・<br>・<br>・<br>・<br>・<br>・<br>・<br>・<br>・<br>・<br>・<br>・<br>・                                                                                                    | Hi 30<br>月<br>日<br>日<br>日<br>日<br>日<br>日<br>日<br>日<br>日<br>日<br>日<br>日<br>日<br>日<br>日<br>日<br>日<br>日                                                                                                    |                                                                                                    |
| <ul> <li>計算机设备</li> <li>計算机设备</li> <li>打印机</li> <li>复印机</li> <li>投影仪</li> <li>空调设备</li> <li>数码产品</li> <li>办公期品</li> <li>办公软件</li> <li>生活电器</li> <li>日用百货</li> <li>() 江西省本吸 &gt;</li> <li>() 江西省本吸 &gt;</li> <li>() 江西省本 &gt;</li> <li>() 江西省本 &gt;</li> <li>() 江西省本 &gt;</li> <li>() 江西省本 &gt;</li></ul>                                                                                                    | карана       карана         карана       карана         карана       карана         карана       карана               | の上超市馆<br>公正公平<br>新余り                                                                                                    | <b>省</b><br>日<br>日<br>日<br>日<br>日<br>日<br>日<br>日<br>日<br>日<br>日<br>日<br>日<br>日<br>日<br>日<br>日<br>日<br>日                                                                                                    | な<br>方<br>ま<br>よ<br>よ<br>よ<br>よ<br>よ<br>よ<br>よ<br>よ<br>よ<br>よ<br>よ<br>よ<br>よ                                                      | 内<br>酸<br>が<br>上<br>线<br>正<br>ま<br>に<br>ま<br>に<br>ま<br>に<br>ま<br>に<br>ま<br>に<br>ま<br>に<br>ま<br>に<br>ま<br>に<br>し<br>し<br>し<br>し<br>し<br>し<br>し<br>し<br>し<br>し<br>し<br>し<br>し                                                                                                    | Hi 300<br>月<br>日<br>日<br>日<br>日<br>日<br>日<br>日<br>日<br>日<br>日<br>日<br>日<br>日<br>日<br>日<br>日<br>日<br>日                                                                                                    |                                                                                                    |
| <ul> <li>計算机设备</li> <li>計算机设备</li> <li>打印机</li> <li>复印机</li> <li>复印机</li> <li>投影仪</li> <li>空调设备</li> <li>办公用品</li> <li>办公软件</li> <li>生活电器</li> <li>日用百货</li> <li><b>江西省政</b></li> <li><b>江西省政</b></li> <li>第1印机</li> <li>复印机</li> <li>复印机</li> <li>复印机</li> <li>投影仪</li> <li>空调设备</li> <li>执约次用品</li> <li>投影仪</li> <li>空调设备</li> <li>办公用品</li> <li>办公用品</li> <li>力公软件</li> </ul>                                                                                                    | Friff. qie0824*         GRXMBEZ-Spd         bix(Hthick)         ce m all.com         bix(Hthick)         ce m all.com | сор<br>()<br>()<br>()<br>()<br>()<br>()<br>()<br>()<br>()<br>()                                                                                                    | <b>省</b><br>日<br>日<br>日<br>日<br>日<br>日<br>日<br>日<br>日<br>日<br>日<br>日<br>日<br>日<br>日<br>日<br>日<br>日<br>日                                                                                                    | な<br>方<br>ま<br>よ<br>子<br>ま<br>よ<br>よ<br>よ<br>よ<br>よ<br>よ<br>よ<br>よ<br>よ<br>よ<br>よ<br>よ<br>よ                                       | 内 日間<br>あ上线<br>していたい<br>E<br>正<br>使<br>で<br>で<br>な<br>く                                                                                                    | Hi                                                                                                    |                                                                                                    |
| <ul> <li>計算机设备</li> <li>計算机设备</li> <li>打印机</li> <li>复印机</li> <li>复印机</li> <li>投影仪</li> <li>空调设备</li> <li>办公用品</li> <li>カ公软件</li> <li>生活电器</li> <li>日用百货</li> <li><b>江西省政</b></li> <li><b>江西省政</b></li> <li>「西省市棺</li> <li>计算机设备</li> <li>打印机</li> <li>复印机</li> <li>复印机</li> <li>投影仪</li> <li>空调设备</li> <li>カ公软件</li> </ul>                                                                                                    | каналананананананананананананананананана                                                                              | орнания<br>мр.нания<br>коне<br>состорнания<br>состорнания<br>сост                                                                                                    | ち<br>し<br>い<br>い<br>た<br>い<br>に<br>い<br>に<br>の<br>で<br>し<br>い<br>し<br>い<br>い<br>い<br>い<br>い<br>い<br>い<br>い<br>い<br>い<br>い<br>い<br>い<br>い<br>い<br>い                                                                                                    | な<br>方<br>ま<br>よ<br>子<br>ま<br>よ<br>よ<br>よ<br>よ<br>よ<br>よ<br>よ<br>よ<br>よ<br>よ<br>よ<br>よ<br>よ                                       | 内 日間<br>あ上线<br>Lite<br>Lite<br>Lite<br>Lite<br>Lite<br>Lite                                                                                                    | Hi                                                                                                    |                                                                                                    |
| <ul> <li>計算机设备</li> <li>計算机设备</li> <li>打印机</li> <li>复印机</li> <li>复印机</li> <li>投影仪</li> <li>空调设备</li> <li>办公期品</li> <li>办公软件</li> <li>生活电器</li> <li>日用百货</li> <li><b>江西省政</b></li> <li><b>江西省政</b></li> <li>「加省本級</li> <li>「計算机设备</li> <li>計算机设备</li> <li>計算机设备</li> <li>計算机设备</li> <li>計算机设备</li> <li>計算机设备</li> <li>計算机设备</li> <li>計算机设备</li> <li>計算机设备</li> <li>計算机设备</li> <li>計算机设备</li> <li>計算机设备</li> <li>計算机设备</li> <li>計算机设备</li> <li>計算机设备</li> <li>計算机设备</li> <li>計算机设备</li> <li>計算机设备</li> <li>計算机设备</li> </ul>                                                                                                    | F##. qie0824*         GRXMBEZ-SAG         bWX44512       CAR                                                          | рекански<br>мр. на пакански<br>мр. на пака                                                                                                    | よう<br>で<br>し<br>い<br>に<br>で<br>い<br>に<br>の<br>で<br>し<br>い<br>に<br>の<br>で<br>し<br>い<br>し<br>い<br>の<br>で<br>し<br>い<br>し<br>い<br>の<br>で<br>し<br>い<br>の<br>し<br>い<br>の<br>し<br>い<br>の<br>し<br>い<br>の<br>し<br>い<br>の<br>い<br>の<br>い<br>の<br>い                                                                 | な<br>方<br>大<br>大<br>大<br>大<br>大<br>大<br>大<br>大<br>大<br>大<br>大<br>大<br>大                                                           | 内                                                                                                    | Hi                                                                                                    |                                                                                                    |

| 🛱 政府采购云平台         | 🔡 应用中心 👻 💿                        | 江西省本级                                        |                | 前台大厅                  | 预警 待办                   | 消 <mark>息</mark> CA管理 |              |
|-------------------|-----------------------------------|----------------------------------------------|----------------|-----------------------|-------------------------|-----------------------|--------------|
| 项目管理 мот          | ▌商机快人一步:每日新增超                     | 1500条项目标讯,手机实时                               | J推送! 查看详情      |                       |                         |                       |              |
|                   |                                   |                                              |                |                       |                         |                       |              |
| 「日平均              |                                   |                                              |                |                       |                         |                       |              |
| 设置                |                                   |                                              |                |                       |                         |                       |              |
| 入驻与材料             | 系統管理                              |                                              |                |                       |                         |                       |              |
|                   |                                   | 上次登录地址:局域网局                                  | 3域网 上次网络地址: 1  | 0.4.2.250 上次登录时间: 202 | 1/08/31 11:58:38        |                       | Ŧ            |
| 😧 政府采购云平台         | 計入驻与材料 ▼                          | ◎ 江西省本级                                      |                | 前台大厅                  | 預警 待办                   | 消 <mark>息</mark> CA管理 |              |
| 〇息览               | 基本信息管理                            |                                              |                |                       |                         |                       |              |
| □ 基本信息管理 □ 分支机构管理 | 注册区划                              |                                              |                |                       |                         |                       |              |
| 1. 服务信白积量         | 登记区划                              |                                              | 申请人            | 审核机构                  | 登记状态                    | 登记时间                  | 操作           |
| CO MCJ ID-S-BLIM  | 江西省本级                             |                                              | qile0824       | 运营机构                  | <ul> <li>待提交</li> </ul> | 2021-08-25 14:41:47   | 7 查看 变更 返回登记 |
|                   |                                   |                                              |                |                       |                         | 共有1                   | 条 < 1 > Go   |
|                   |                                   |                                              |                |                       |                         |                       |              |
|                   |                                   |                                              |                |                       |                         |                       |              |
|                   | South Contract - 1 month Contract | 100                                          |                |                       |                         |                       |              |
| ●415章(公明) ♥ 844   | - 気质 (必獲) 人気結準 (化                 |                                              |                |                       |                         |                       |              |
|                   | +证件有效时间                           | anticontrol                                  |                |                       |                         | 长期有效                  |              |
|                   | 11田湾会/万平                          | imio s                                       |                | 1万能                   |                         |                       |              |
|                   |                                   | 单位为万元,诸王意纳算                                  |                | - OPT                 |                         |                       |              |
|                   | *经营范围                             | 161论入                                        |                | 备注                    | 请输入                     |                       |              |
|                   |                                   |                                              |                |                       |                         |                       |              |
|                   |                                   | 请按照重业地探上的经常效图编                               | 0/1000         |                       |                         | Ø/1000                |              |
|                   | • 雪业地能行端的                         | *<br>#L_(*#1)10/R003_AU2*00181<br>ED##1288/* | 己正知道時日期件的產業算的費 |                       |                         |                       |              |
|                   | 人员信息 (必填) ⑦ はお                    | 代表人信息必填                                      |                |                       |                         | - apim                | 1            |
|                   | 姓名 美型                             | 手机号码 电                                       | 子邮箱            | 证件号码                  | 身份证正反面盖章扫描件             | 操作                    |              |
|                   | 张三 法定代表人                          | 15087980000 zh                               | ansan@163.com  | 675432199506179072    | @身份证正反面.png             | 下载编辑删除                |              |
|                   |                                   | <u>2</u> 9                                   | 上一步            | 保存單論                  | 入驻申请                    |                       |              |
|                   |                                   |                                              |                |                       |                         |                       |              |

# 5. 查看入驻信息

菜单路径:用户中心-入驻与材料-基本信息管理 在"基本信息管理"页面,点击右侧"查看",进入"基本信息管理"详情页面。

| 😧 政府采购云平台         | 計入驻与材料 ▼ ② 江西培训市 |                |         | 前台大厅 预                  | 待 <mark>6</mark> 消 <mark>感</mark> CA管理 | ① 江培市供应商3 *  |
|-------------------|------------------|----------------|---------|-------------------------|----------------------------------------|--------------|
| ○总览               | 基本信息管理           |                |         |                         |                                        |              |
| □ 基本信息管理 □ 分支机构管理 | 注册区划             |                |         |                         |                                        |              |
| 23 分支机构审核         | 登记区划             | 申请人            | 审核机构    | 登记状态                    | 登记时间                                   | 操作           |
| 1. 服务信息配置         | 江西培训市            | beiguogys08191 | 江西培训市采监 | <ul> <li>已入库</li> </ul> | 2021-08-19 14:29:19                    | 查看 变更   变更记录 |
| EB 收款账户管理         |                  |                |         |                         | 共有1条                                   | 1 > Go       |
| 圆 收货地址管理          |                  |                |         |                         |                                        |              |
| 团 在线支付管理          |                  |                |         |                         |                                        |              |

## 6. (可选)修改入驻信息

如有公司信息变更,在平台登记的信息也需同步变更,以免影响政府采购活动。 提交变更申请后将在政府采购云平台中公示 3 个工作日,公示结束后变更成功。 菜单路径:用户中心-入驻与材料-基本信息管理

1) 在"基本信息管理"页面,点击右侧"变更",进入"基本信息管理"详情页面。

| 🛱 政府采购云平台                              | 🔡 入驻与材料 👻 💿 江西培训市 |                |         | 前台大厅 预警                 | 待办 消 <mark>意</mark> CA管 | 理 👤 江培市供应商3 🔹 |
|----------------------------------------|-------------------|----------------|---------|-------------------------|-------------------------|---------------|
| ○总览                                    | 基本信息管理            |                |         |                         |                         |               |
| 10 基本信息管理                              | a la segura da la |                |         |                         |                         |               |
| □ 分支机构管理                               | 注册区划              |                |         |                         |                         |               |
| 13 分支机构审核                              | 登记区划              | 申请人            | 审核机构    | 登记状态                    | 登记时间                    | 操作            |
|                                        | 江西培训市             | beiguogys08191 | 江西培训市采监 | <ul> <li>已入库</li> </ul> | 2021-08-19 14:29:19     | 查看 变更 变更记录    |
| 10 版951百思郡[驘                           |                   |                |         |                         | 共有1条                    | < 1 > Go      |
| 11111111111111111111111111111111111111 |                   |                |         |                         |                         |               |
| 圆 收货地址管理                               |                   |                |         |                         |                         |               |
| 😨 在线支付管理                               |                   |                |         |                         |                         |               |

2) 在"基本信息管理"详情页面,修改信息后点击右上角"保存"。

| 😧 政府采购云平台       | 🚼 入驻与材料 👻 💿 江西培训   |                                                                                          | 前台大厅 預 🏪     | 待 <mark>例</mark> 消 <mark>感</mark> CA管理                 | <b>贝</b> 江培市供应商3            |  |  |  |
|-----------------|--------------------|------------------------------------------------------------------------------------------|--------------|--------------------------------------------------------|-----------------------------|--|--|--|
| 〇总览             | 基本信息管理 / 详情        |                                                                                          |              |                                                        | 返回保存                        |  |  |  |
| <b>禄基</b> 本信息管理 | 基本信息、资质信息的必填项修改后   | 后均需点击"提交变更审核"按钮重新提交审核。                                                                   |              |                                                        |                             |  |  |  |
| 🗔 分支机构管理        |                    |                                                                                          |              |                                                        |                             |  |  |  |
| EB 分支机构审核       | 江培市供应商3            |                                                                                          |              |                                                        |                             |  |  |  |
| 12. 服务信息配置      | ⑤ 初建时间: 2021-08-19 |                                                                                          |              |                                                        |                             |  |  |  |
| 同 收款账户管理        |                    | :38:18 小张 (江西培训市采监) 操作: 公示期满 备                                                           | 注:同意         |                                                        | 查看全部                        |  |  |  |
| 區 收货地址管理        |                    |                                                                                          |              |                                                        |                             |  |  |  |
| 🗑 在线支付管理        | ♥ 基本信息 (必項) 基本資訊   | 页(必項)   人员信息(必項)   特定资质(选項,                                                              | ) 信用信息 (选項)  |                                                        |                             |  |  |  |
|                 | 基本信息 (必填)          |                                                                                          |              |                                                        |                             |  |  |  |
|                 | *商家全称              | 江培市供应商3                                                                                  | 英文名称         | 请输入                                                    |                             |  |  |  |
|                 |                    | 请按照营业执照【名称】填写,如名称中存在括号请填写中文<br>括号                                                        |              |                                                        |                             |  |  |  |
|                 | 商家简称               | 请输入                                                                                      | 公司曾用名        | 请输入                                                    |                             |  |  |  |
|                 | *店铺Logo            | <b>鲁州的京臣</b> 定至台                                                                         | *营业执照登记机关所在地 | •                                                      |                             |  |  |  |
|                 |                    | ※1940月7月日日<br>WW 点前の15月2日<br>道上得公司報約、商標、如元可上得公司外規照片,建议<br>1344日4月4日百年度日上 回日十小年30日月1日 株式市 |              | 请按照按照营业执照右下角登记机;<br>市场监督管理局,选择浙江省即可;<br>局,选择浙江省-杭州市即可。 | 关盖章确定。例:如浙江省<br>:如杭州市市场监督管理 |  |  |  |

3) 点击右上角"提交变更审核"。

| 😧 政府采购云平台 | 計入驻与材料 ▼ ◎ 江西培训       | Þ                                 | 前台大厅 預警                      | 待 <mark>9</mark> 消 <mark>8</mark> CA管理                 | Q 江培市供应商3 •                      |  |  |  |  |
|-----------|-----------------------|-----------------------------------|------------------------------|--------------------------------------------------------|----------------------------------|--|--|--|--|
| 〇总览       | 基本信息管理 / <b>详情</b>    |                                   |                              | 返回                                                     | 保存 提交变更审核                        |  |  |  |  |
| 10 基本信息管理 | 基本信息。资质信息的必填项修改后      | 均需点击 "提交变更审核" 按钮重新提交审核。           |                              |                                                        |                                  |  |  |  |  |
| □ 分支机构管理  |                       |                                   |                              |                                                        |                                  |  |  |  |  |
| 28 分支机构审核 | 江培市供应商3               |                                   |                              |                                                        |                                  |  |  |  |  |
| E) 服务信息配置 | ③ 创建时间:2021-08-19     |                                   |                              |                                                        |                                  |  |  |  |  |
| 💼 收款账户管理  | □ 流转日志 2021-08-19 14: | 38:18 小张 (江西培训市采监) 操作:公示期满 :      | 备注:同意                        |                                                        | 查看全部                             |  |  |  |  |
| B 收货地址管理  |                       |                                   |                              |                                                        |                                  |  |  |  |  |
| 🗵 在线支付管理  | ♥ 基本信息 (必填) 基本资品      | (必填) 人员信息(必填) 特定资质(选择)            | <ol> <li>信用信息(选填)</li> </ol> |                                                        |                                  |  |  |  |  |
|           | 基本信息(必填)              |                                   |                              |                                                        |                                  |  |  |  |  |
|           | *商家全称                 | 江培市供应商3                           | 英文名称                         | 请输入                                                    |                                  |  |  |  |  |
|           |                       | 请按照营业执照【名称】填写,如名称中存在括号请填写中文<br>括号 |                              |                                                        |                                  |  |  |  |  |
|           | 商家简称                  | 请输入                               | 公司曾用名                        | 请输入                                                    |                                  |  |  |  |  |
|           | *店铺Logo               | <b>鲁州</b> 治南采购元平台                 | *营业执照登记机关所在地                 | 天津 / 天津市 / 河东区                                         |                                  |  |  |  |  |
|           |                       |                                   |                              | 请按照按照营业执照右下角登记机;<br>市场监督管理局,选择浙江省即可;<br>局,选择浙江省-杭州市即可。 | 关盖章确定。例:如浙江省<br>:如杭州市市场监督管理<br>▼ |  |  |  |  |

非常感谢您使用政采云平台服务,如果您有什么疑问或需要请随时联系政采 云。

本手册可能包含技术上不准确的地方、或与产品功能及操作不相符的地方、 或印刷错误。政采云将根据产品功能的增强而更新本手册的内容,并将定期改进 或更新本手册中描述的产品或程序。更新的内容将会在本手册的新版本中加入。

#### 版权所有©政采云

本手册适用于政采云平台入驻—供应商。未经政采云书面许可,任何单位和 个人不得擅自复制、修改本手册的部分或全部,并不得以任何形式传播。

#### 责任声明

在适用法律允许的范围内, 政采云对本手册的所有内容不提供任何明示或暗 示的保证; 不对本手册使用作任何保证。本手册使用中存在的风险, 由使用者自 行承担。

在适用法律允许的范围内, 政采云在任何情况下都不对因使用本手册相关内 容及本手册描述的产品而产生的任何特殊的、附带的、间接的、直接的损害进行 赔偿, 即使政采云已被告知可能发生该等损害。

在适用法律允许的范围内, 政采云对任何由于不可抗力、网络攻击、计算机 病毒侵入或其他非政采云因素,导致的产品不能正常运行造成的损失或造成的用 户个人资料泄露、丢失、被盗用等互联网信息安全问题免责。